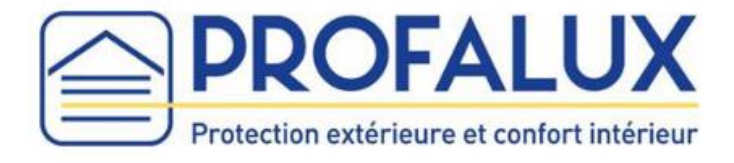

# Notice d'installation de la Box Calyps'HOME

## Sommaire

| A / Installation <b>SANS</b> Box Internet | . 2 |
|-------------------------------------------|-----|
| B / Installation <b>AVEC</b> Box Internet | . 4 |

Si vos volets sont équipés d'une motorisation Profalux 868 Mhz, suivre la partie : « B / Installation **AVEC** Box Internet » jusqu'à l'étape 3, puis suivre la notice de branchement du dongle radio Profalux 868 pour Calyps'HOME.

Si vous rencontrez une difficulté, **débrancher le câble d'alimentation** de la Box Calyps'HOME pendant **5 secondes** puis rebrancher le et reprendre l'installation à l'étape 1.

Si malgré cela l'installation ne se déroule pas correctement, **faire 5 appuis sur le bouton** de la Box Calyps'HOME, **puis 1 appui maintenu jusqu'à ce que le voyant Zigbee clignote**. Attendre que le voyant s'allume de nouveau et reprendre l'installation à l'étape 1.

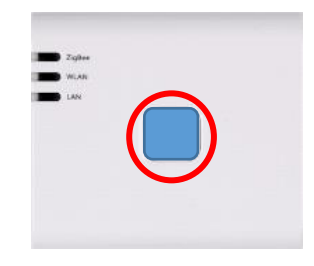

## A / Installation SANS Box Internet

Brancher l'adaptateur secteur sur la Box et la 1prise secteur sur la prise de courant. 2-Attendre que le voyant « Zigbee » s'allume fixe rouge ou orange (cela peut prendre environ 2 minutes). Si le voyant « Zigbee » reste vert, Voyant « Zigbee » contacter SOS poseurs. Appuyer sur le bouton de la Box et 3maintenir l'appui jusqu'à ce que le voyant Bouton de « LAN » clignote rapidement en vert. la Box Voyant Maintenir alors 1 seconde puis relâcher le « LAN » bouton, le voyant « LAN » clignote en vert. clignote vert **IPhone** Android 4-À partir d'un smartphone, ouvrir les paramètres : Activer le Wi-Fi et choisir « Box\_ZigBee\_... » 5-•••• Orange F 3G 15:38 🛛 🕸 48 % 🔳 Attention : Attendre que le symbole Wifi 훅 s'affiche Keglages Wi-Fi sur votre smartphone avant de passer à l'étape 6 Wi-Fi Box\_ZigBee\_ **∻** (i) CHOISISSEZ UN RÉSEAU ... Autre... Confirmer l'accès La connexion aux réseaux connus est automatique. Si aucun réseau connu n'est disponible, vous devez sélectionner manuellement un réseau.

6- Ouvrir un navigateur internet et taper le code 10.10.10.254 dans la barre d'adresse, puis lancer la recherche.

NB : pas dans la barre de recherche

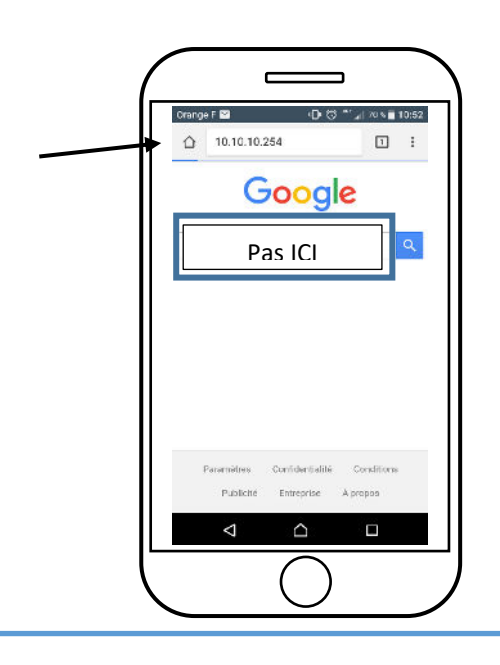

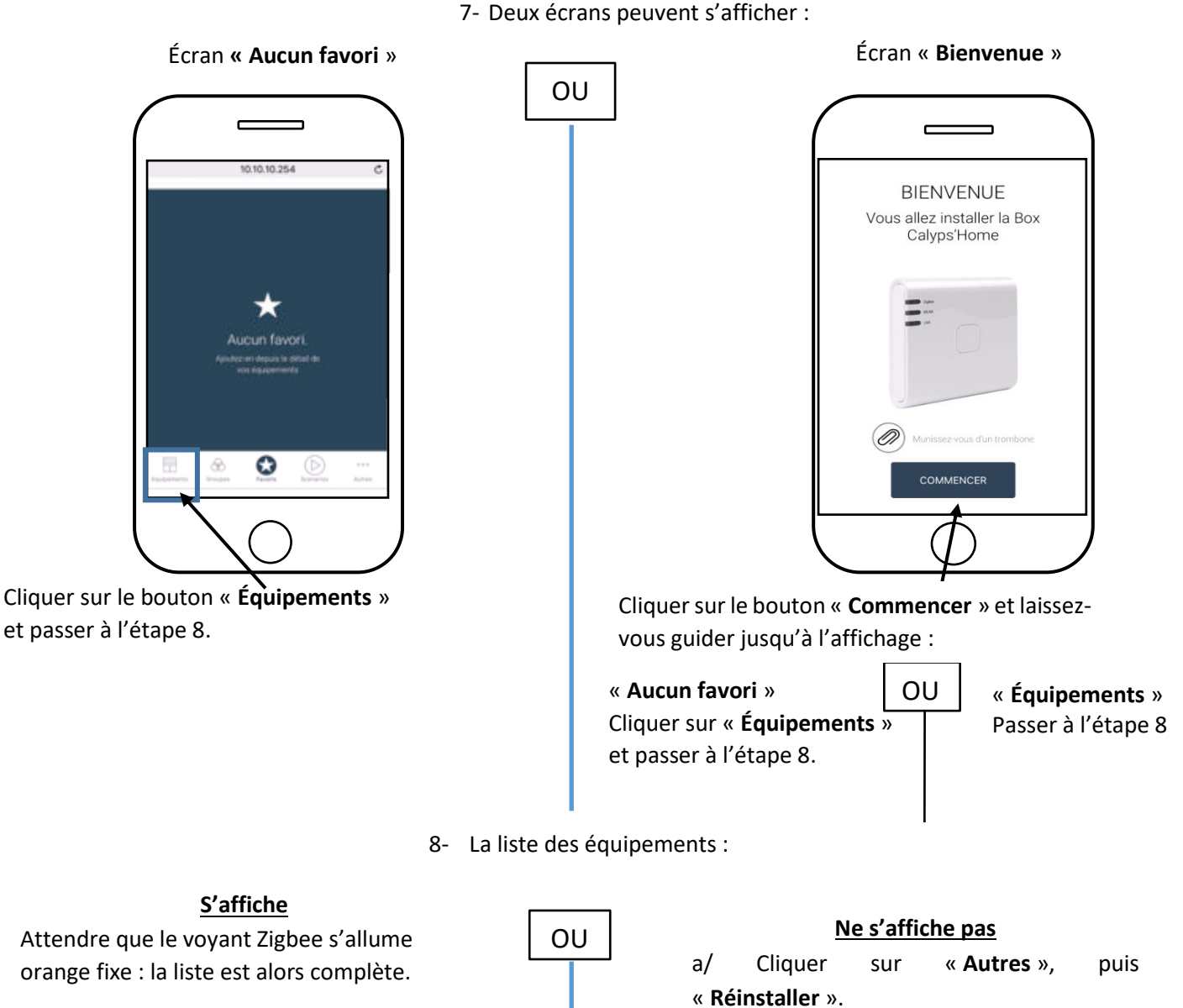

b/ Reprendre l'étape 7.

Attendre que le voyant Zigbee s'allume orange fixe : la liste est alors complète.

Les équipements peuvent désormais être manœuvrés pendant 30 minutes.

NB : Au-delà de 30 minutes, il faut recommencer la phase d'installation en reprenant les étapes 3, 4, 5, 6, 7 et 8.

## B / Installation AVEC Box Internet

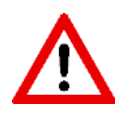

Si vous êtes un installateur, lors de la création du compte, il est obligatoire de renseigner l'adresse de l'utilisateur final.

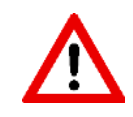

Ne rentrer pas votre adresse personnelle car celle-ci ne pourra être modifiée.

#### PARTIE INSTALLATEUR

1- Brancher l'adaptateur secteur sur la Box et la prise secteur sur la prise de courant.

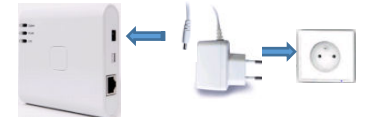

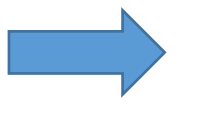

- 3- Attendre que le voyant « Zigbee » s'allume fixe rouge ou orange (cela peut prendre environ 2 minutes).
- 2- Raccorder la Box Calyps'HOME à votre Box Internet à l'aide du câble RJ45 fourni.

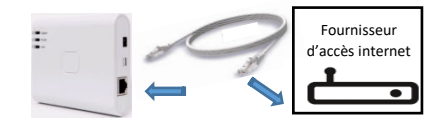

Si le voyant « **Zigbee** » reste vert, contacter SOS poseurs.

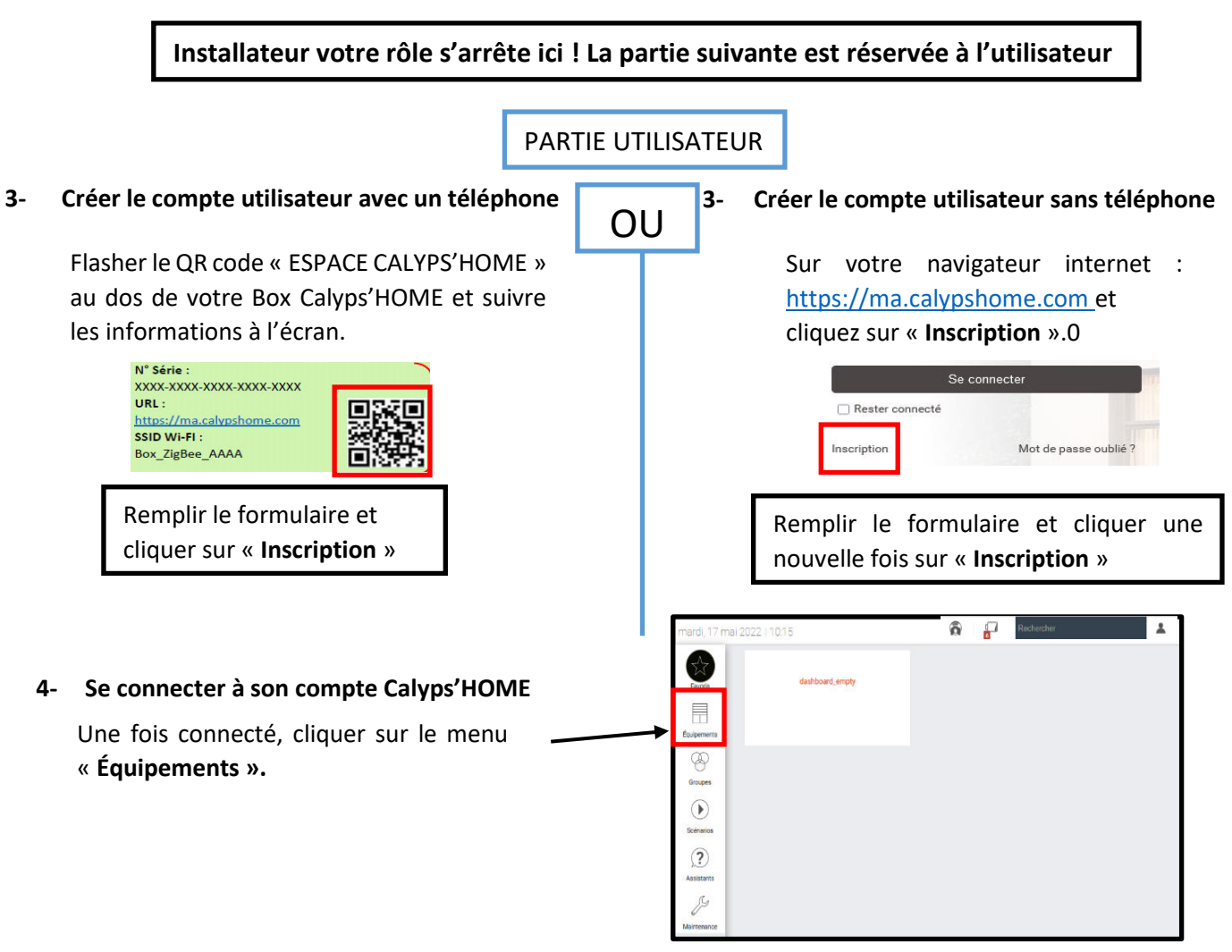

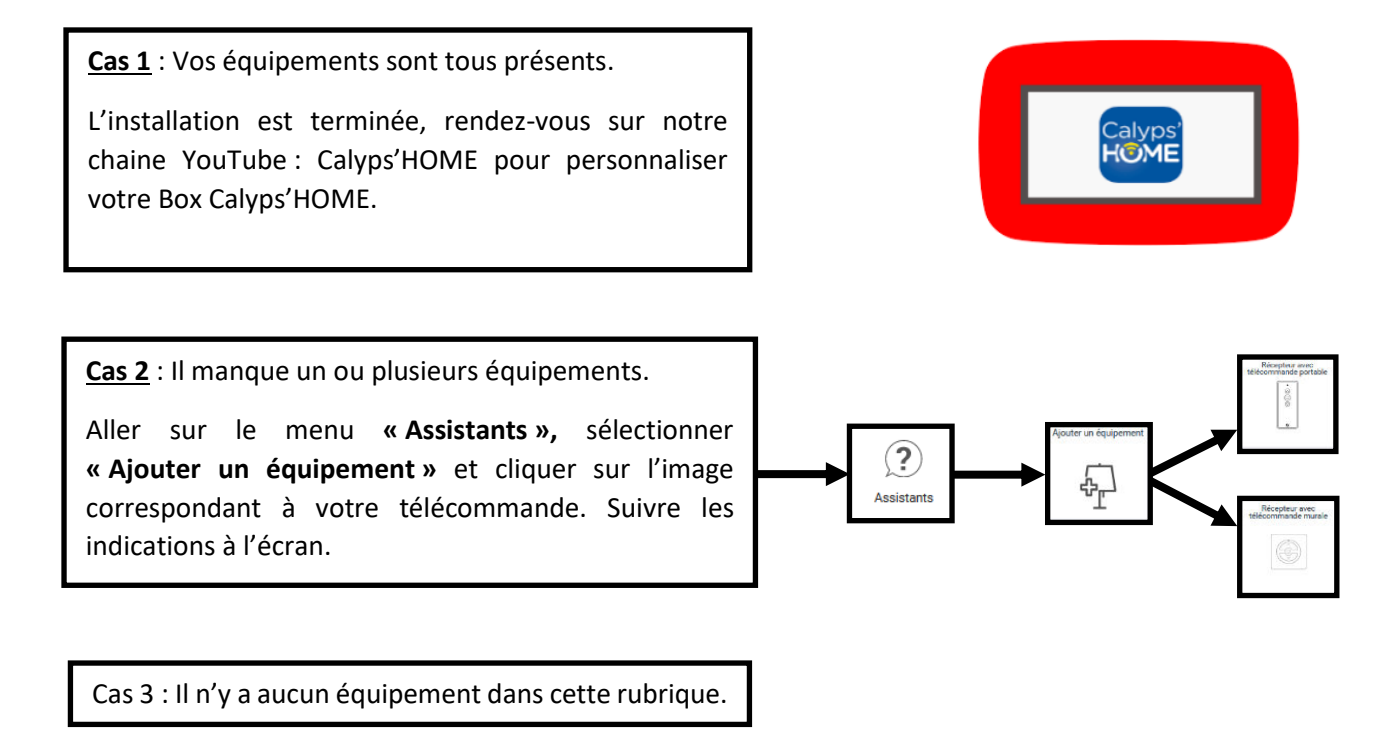

Cliquer sur « Assistant » puis sur « Gérer les calyps'HOME » et enfin « Installation du réseau ZigBee ». Suivre les indications à l'écran.

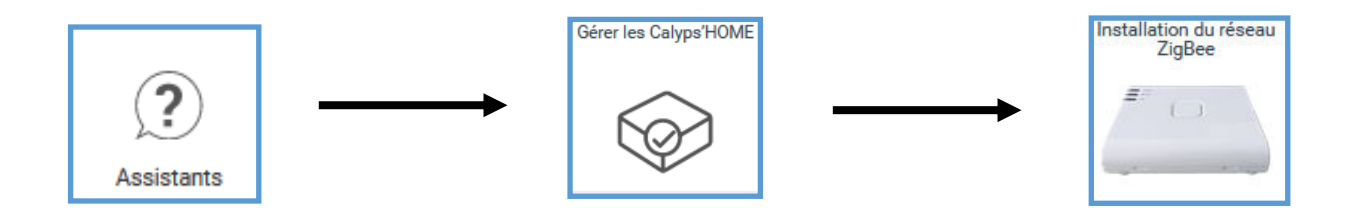

Cliquer sur le menu « Équipements », pour visualiser vos Equipements.

Vous pouvez désormais les contrôler depuis votre Smartphone ou tablette, en téléchargeant l'application « **Calyps'HOME** », ou via votre ordinateur sur ma.calypshome.com.

#### L'installation est terminée, la Box est maintenant fonctionnelle

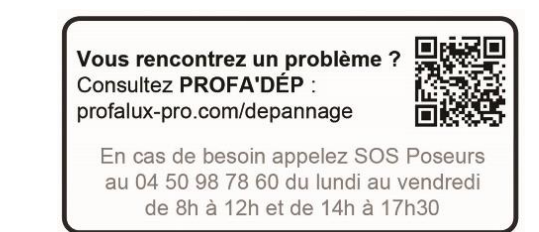